PLATAFORMA INTEGRAL DEL PODER JUDICIAL DEL ESTADO DE SONORA

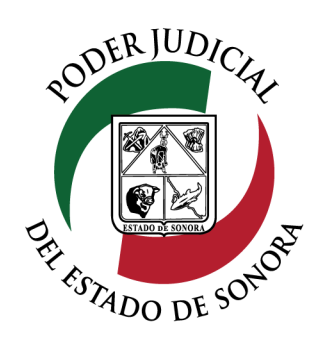

## MANUAL USUARIOS EXTERNOS

# ESTATUS DE SOLICITUD PARA DILIGENCIAS

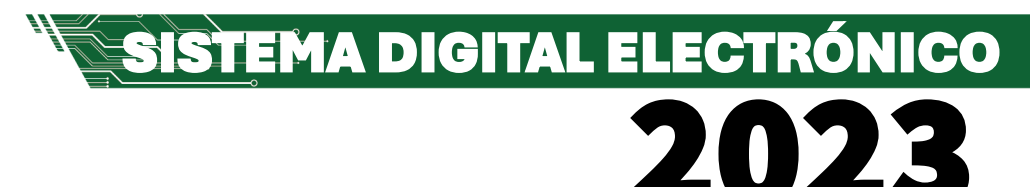

Dirección General de Servicios de Cómputo Dirección de Desarrollo e Implementación de Sistemas <u>soporteenlinea@stjsonora.gob.mx</u> Tel. 662 381 9197 Extensiones 1101, 1110 y 1113

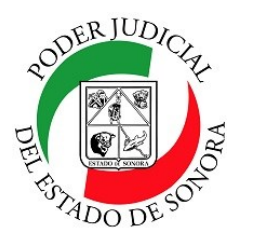

## **ESTATUS DE SOLICITUD PARA DILIGENCIAS**

DIRECCIÓN GENERAL DE SERVICIOS DE CÓMPUTO / DIRECCIÓN DE DESARROLLO E IMPLEMENTACION DE SISTEMAS

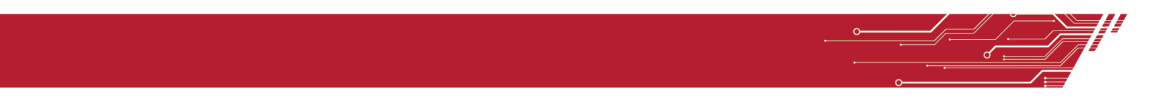

#### PROCEDIMIENTO ESTATUS DE SOLICITUD PARA DILIGENCIAS

Para poder consultar el Estatus de Solicitud para Diligencias de la material Civil / Mercantil /Familiar, debe de seleccionar el Home correspondiente a la materia.

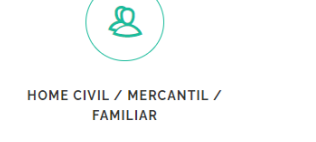

Enseguida, seleccionará el ícono de el Estatus de Solicitud para Diligencias.

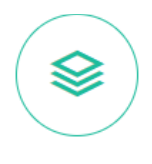

ESTATUS DE SOLICITUD PARA DILIGENCIAS

Le aparecerá el siguiente formulario en el cual debe de llenar los datos en los filtros necesarios para su consulta:

| ESTATUS DE SOLICITUE                    | ESTATUS DE SOLICITUD PARA DILIGENCIAS |       |                  |  |  |
|-----------------------------------------|---------------------------------------|-------|------------------|--|--|
| SOLICITUDES REALIZADAS                  |                                       |       | AGENDA PENDIENTE |  |  |
| SELECCIONA LOS FILTROS PARA TU BUSQUEDA |                                       |       |                  |  |  |
| FOLIO                                   | ASUNTO                                |       | TIPO DE ASUNTO:  |  |  |
|                                         | Asunto                                | / Año | Todos            |  |  |
| TIPO DE NOTIFICACIÓN:                   | ÓRGANO JURISDICCIONAL:                |       |                  |  |  |
| Todos *                                 | Todos                                 |       |                  |  |  |
|                                         |                                       |       |                  |  |  |

#### BUSCAR

Llene todos los campos necesarios para consultar la o las solicitudes para diligencias en específico o si no recuerda los datos de sus diligencias, solo dé clic en el botón Buscar sin capturar nada en los campos del filtro y le aparecerán todas las diligencias hechas y agendadas.

En el listado, usted podrá ver todas las Diligencias Agendadas.

|                                                  |                                                                | Mostrando del 1 al     | 1 de 1 Resultados Pág. 1 d | de 1                |            |                   |                             |            |
|--------------------------------------------------|----------------------------------------------------------------|------------------------|----------------------------|---------------------|------------|-------------------|-----------------------------|------------|
| Folio                                            | Juzgado                                                        | Tipo de Notificacion   | Asunto                     | Tipo de Solicitante | Estatus    | Motivo de Rechazo | Fecha de Registro           |            |
| 185-0001-2023                                    | JUZGADO PRIMERO DE PRIMERA INSTANCIA DE LO FAMILIAR DE NAVOJOA | CÉDULA DE NOTIFICACIÓN | Exp. 0794/2012             | PARTE DEMANDADO     | SOLICITADA |                   | 05-Nov-2023 a las 23:05 Hrs | Opciones * |
| Mostrando del 1 al 1 de 1 Resultados Pág. 1 de 1 |                                                                |                        |                            |                     |            |                   |                             |            |
| SISTEMA DIGITAL ELECTRÓNICO                      |                                                                |                        |                            |                     |            | (01)              |                             |            |

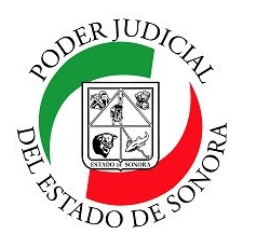

## **ESTATUS DE SOLICITUD PARA DILIGENCIAS**

DIRECCIÓN GENERAL DE SERVICIOS DE CÓMPUTO / DIRECCIÓN DE DESARROLLO E IMPLEMENTACION DE SISTEMAS

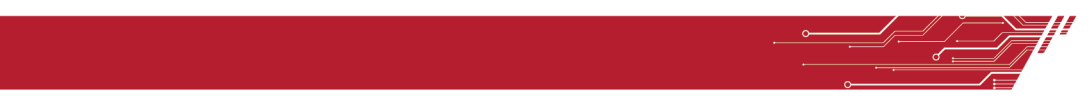

Al final de cada una, observará su fecha de registro así como un botón de opciones en las cuales podrá usted Ver la Solicitud, Cancelarla o imprimir la boleta.

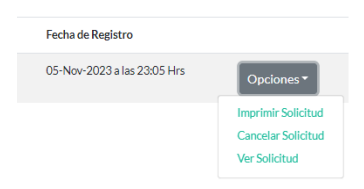

Imprimir Solicitud: Nos muestra los datos registrados a detalle de la solicitud agendada. Puede, si gusta, reimprimirla.

| 51127.1272 Debre elemen sporra gá moldene Laddecadauthacadokanat<br>Supremo Tribunal de Justicia del Estado de Sonora |                                                                                                  | Imprimir |             | 1 hoja de papel     |           |
|----------------------------------------------------------------------------------------------------|--------------------------------------------------------------------------------------------------|----------|-------------|---------------------|-----------|
|                                                                                                    |                                                                                                  | Destino  | 🖶 EPSON L32 | 250 Series 🔻        |           |
| P BROODE SHUTE                                                                                                    |                                                                                                  |          | Páginas     | Todos               | v         |
| SOLICITUD DE N                                                                                                    | OTIFICACIÓN EN PROCESO                                                                           |          | Copias      | 1                   |           |
| SOLICITANTE: FRAN<br>FOLIO: 185-0001-2023<br>ÓRGANO JURISDICC<br>NAVOIDA                                              | CISCO FLORENTINO GASTELUM LÓPEZ<br>IONAL: JUZGADO PRIMERO DE PRIMERA INSTANCIA DE LO FAMILIAR DE |          | Diseño      | Retrato             | Ψ.        |
| ASUNTO: EXP. 0794/20<br>TIPO NOTIFICACIÓN<br>DÍA INHABIL: NO                                                          | 12<br>: CÉDULA DE NOTIFICACIÓN                                                                   |          | Color       | Color               | <b>.</b>  |
| HORA INHABIL: NO                                                                                                    |                                                                                                  | -        | Más opcione | es de configuración | ~         |
|                                                                                                    |                                                                                                  |          |             |                     |           |
|                                                                                                    |                                                                                                  |          |             |                     |           |
|                                                                                                    |                                                                                                  |          |             |                     |           |
|                                                                                                    |                                                                                                  |          |             |                     |           |
|                                                                                                    |                                                                                                  |          |             |                     |           |
|                                                                                                    |                                                                                                  |          |             |                     |           |
|                                                                                                    |                                                                                                  |          |             |                     |           |
|                                                                                                    |                                                                                                  |          |             | Imprimir            | Cancelar  |
| https://2-laboral-externo.st[sonora.g                                                                                 | job.mviAdison/ListaSolicitudNotficacionActuario/#                                                | 1/1      |             | mpinin              | Currectal |

Cancelar Solicitud: Si por algún motivo deseamos cancelar la solicitud enviada.

| í                            |
|------------------------------|
| Quiere cancelar la solicitud |
| enviada?                     |
| Folio: undefined - undefined |
|                              |
|                              |

Si decidimos cancelarla, le daremos clic a la opción SI de la siguiente pantalla donde nos pregunta si estamos de acuerdo en hacerlo y listo, nos avisa que ya ha sido cancelada su promoción.

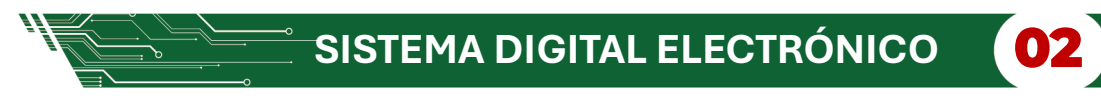

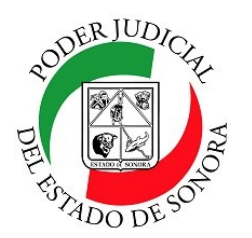

### **ESTATUS DE SOLICITUD PARA DILIGENCIAS**

DIRECCIÓN GENERAL DE SERVICIOS DE CÓMPUTO / DIRECCIÓN DE DESARROLLO E IMPLEMENTACION DE SISTEMAS

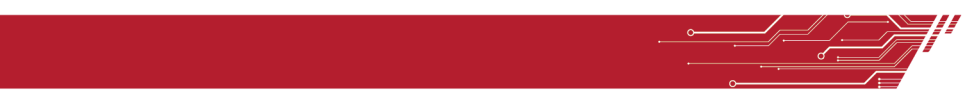

Si la canceló por error, puede volver a hacer la solicitud dando clic en la opción de "REHACER SOLICITUD".

| Estatus   | Motivo de Rechazo | Fecha de Registro           |                                         |
|-----------|-------------------|-----------------------------|-----------------------------------------|
| CANCELADA |                   | 05-Nov-2023 a las 23:05 Hrs | Opciones -                              |
|           |                   | >                           | Imprimir Solicitud<br>Rehacer solicitud |

Esto lo llevará de nuevo a la solicirud con los datos capturados anteriormente cargados. Volvemos a dar clic en el botón verde de "ENVIAR SOLICITUD" para que nos genere un nuevo folio. Si lo deseamos, podemos volver a imprimirla.

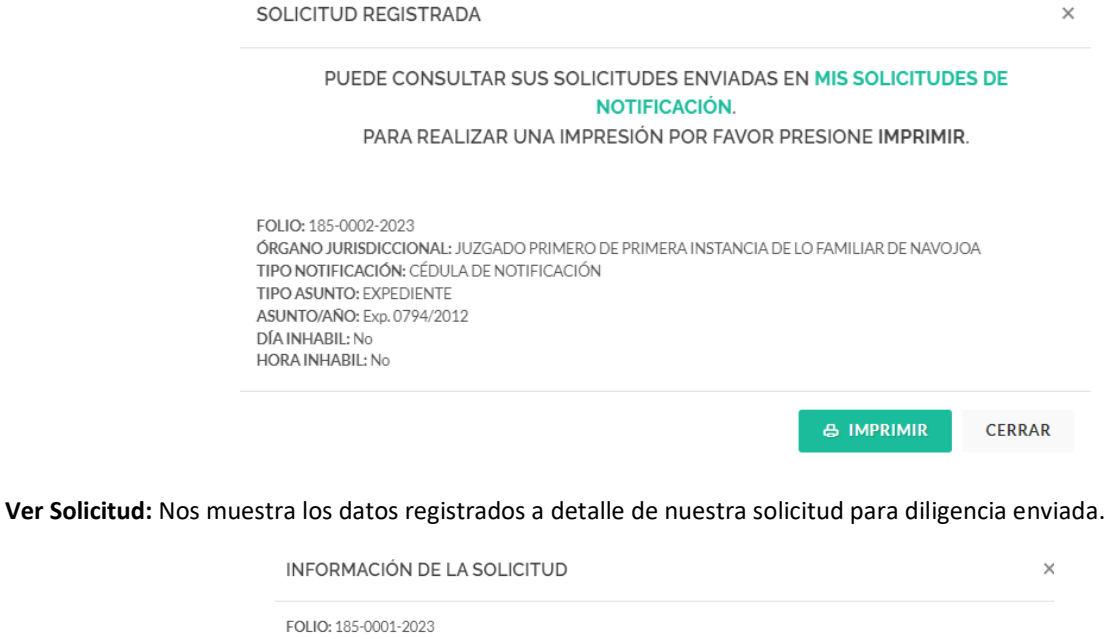

| FOLIO: 185-(<br>ÓRGANO JU<br>TIPO NOTIFI<br>ASUNTO/AÑ<br>DÍA INHABIL<br>HORA INHAI | 0001-2023<br>RISDICCIONAL: JU<br>CACIÓN: CÉDULA<br>IO: Exp. 0794/2012<br>.: No<br>BIL: No | ZGADO PRIMERO D<br>DE NOTIFICACIÓN | E PRIMERA INSTANCIA DE LO FAMILIAR DE NAVO                  | JOA              |
|------------------------------------------------------------------------------------|-------------------------------------------------------------------------------------------|------------------------------------|-------------------------------------------------------------|------------------|
| NOMBRE                                                                             | APELLIDO<br>PATERNO                                                                       | APELLIDO<br>MATERNO                | DOMICILIO                                                   | TIPO DE<br>PARTE |
| IVAN                                                                               | GASTELUM                                                                                  | LOPEZ                              | NO REELECCION Y CALLEJON EMILIANO<br>ZAPTA, NAVOJOA, SONORA | ACTOR            |

CERRAR

SISTEMA DIGITAL ELECTRÓNICO

Para cualquier duda o comentario, ponemos a su disposición la línea de ayuda de soporte comunicándose al teléfono **6623-819197** o las extensiones 1101, 1110 y 1113 del área de la Dirección General de Servicios de Cómputo. Estamos para servirle.